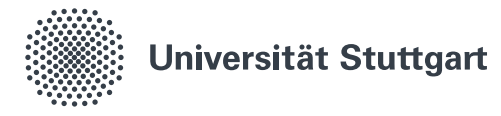

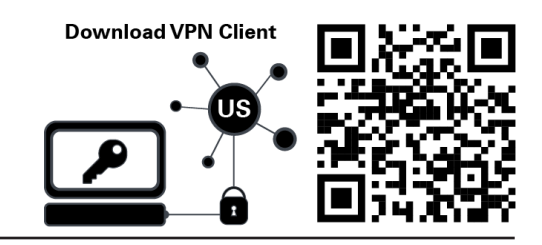

## VPN für Android (Beschäftigte)

Ein *Virtual Private Network (VPN)* ermöglicht Ihnen den gesicherten Zugang zum lokalen Netzwerk der Universität Stuttgart. Dienste der Universität Stuttgart, die eine Verbindung zum Universitätsnetz vorraussetzen, können Sie dadurch von überall uneingeschränkt nutzen. Die Verbindung erfolgt mit der App *AnyConnect,* die im *Google Play Store* heruntergeladen werden kann. Die Installation und Konfiguration der App wird in dieser Anleitung beschrieben.

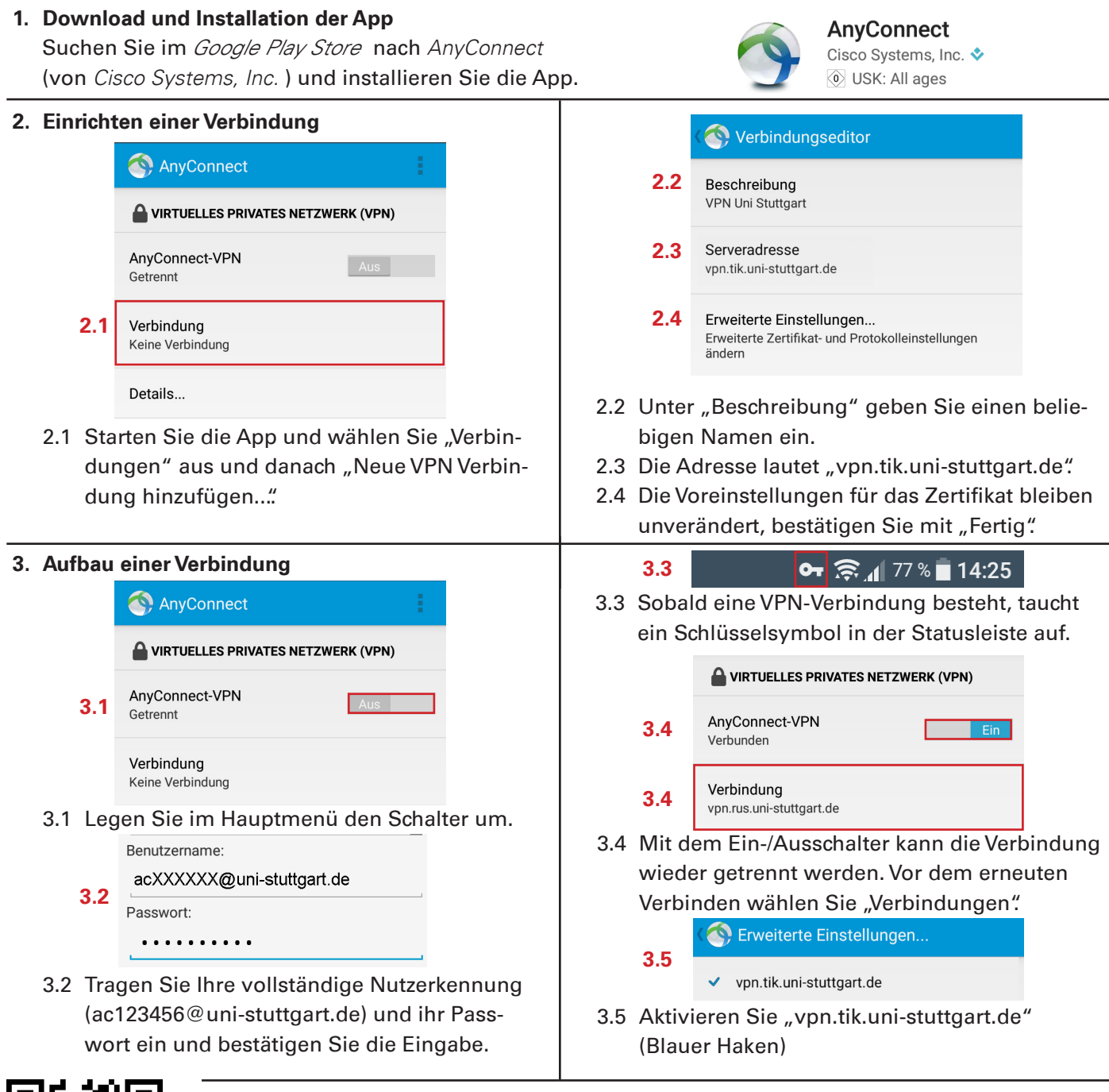

Stand: Juni 2019

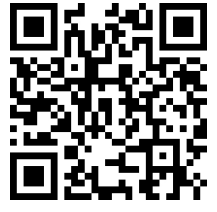

Benutzerberatung des TIK Pfaffenwaldring 57 70550 Stuttgart

T 0711 685-88001 support@tik.uni-stuttgart.de tik.uni-stuttgart.de/beratung

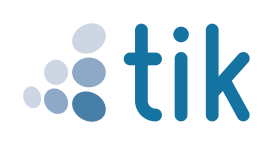